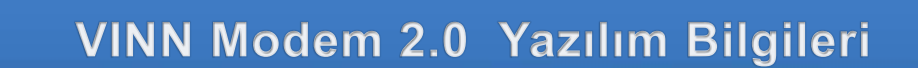

#### VINN Modem 2.0 Yazılımı Bilgileri

Şebeke Seçimi, Profil Tanımlama, SMS ayarları, Cihaz Bilgileri

Kuruluma başlamak için İleri seçeneğini tıklayınız.

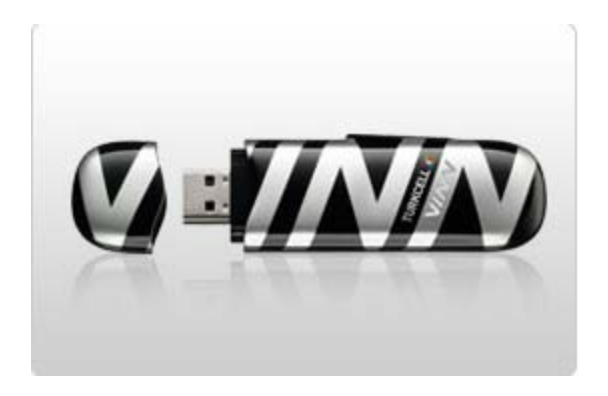

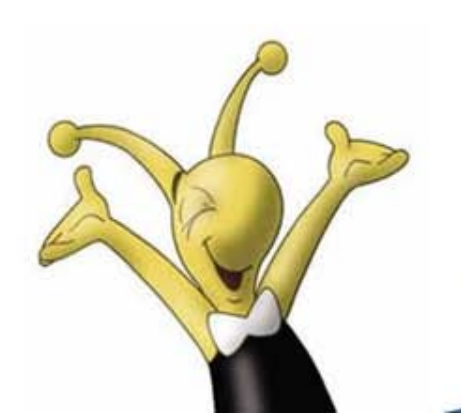

VINN

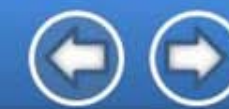

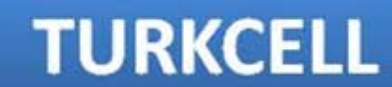

#### VINN 2.0 SMS Bilgileri

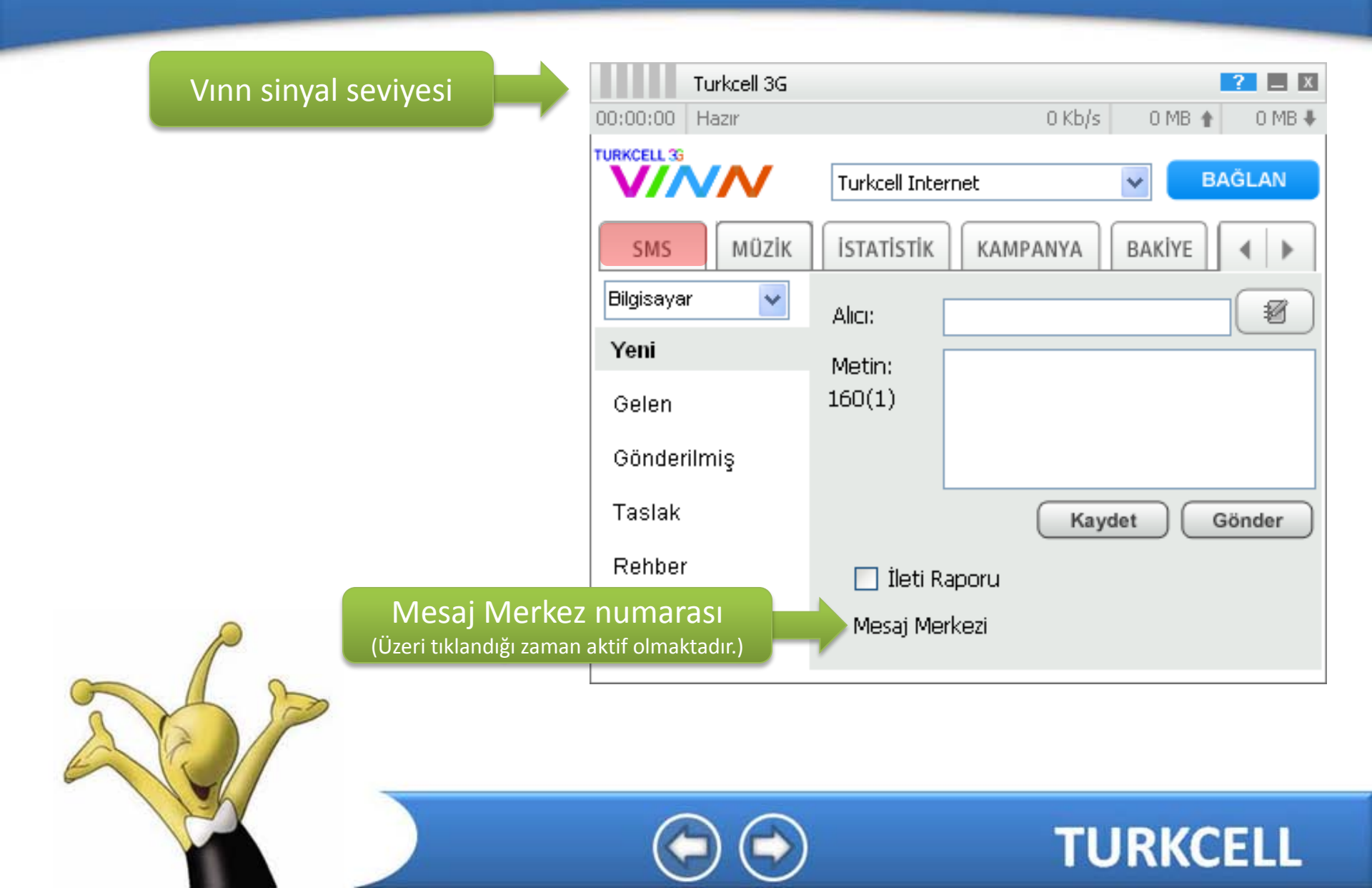

#### VINN 2.0 Şebeke Seçimi

VINN

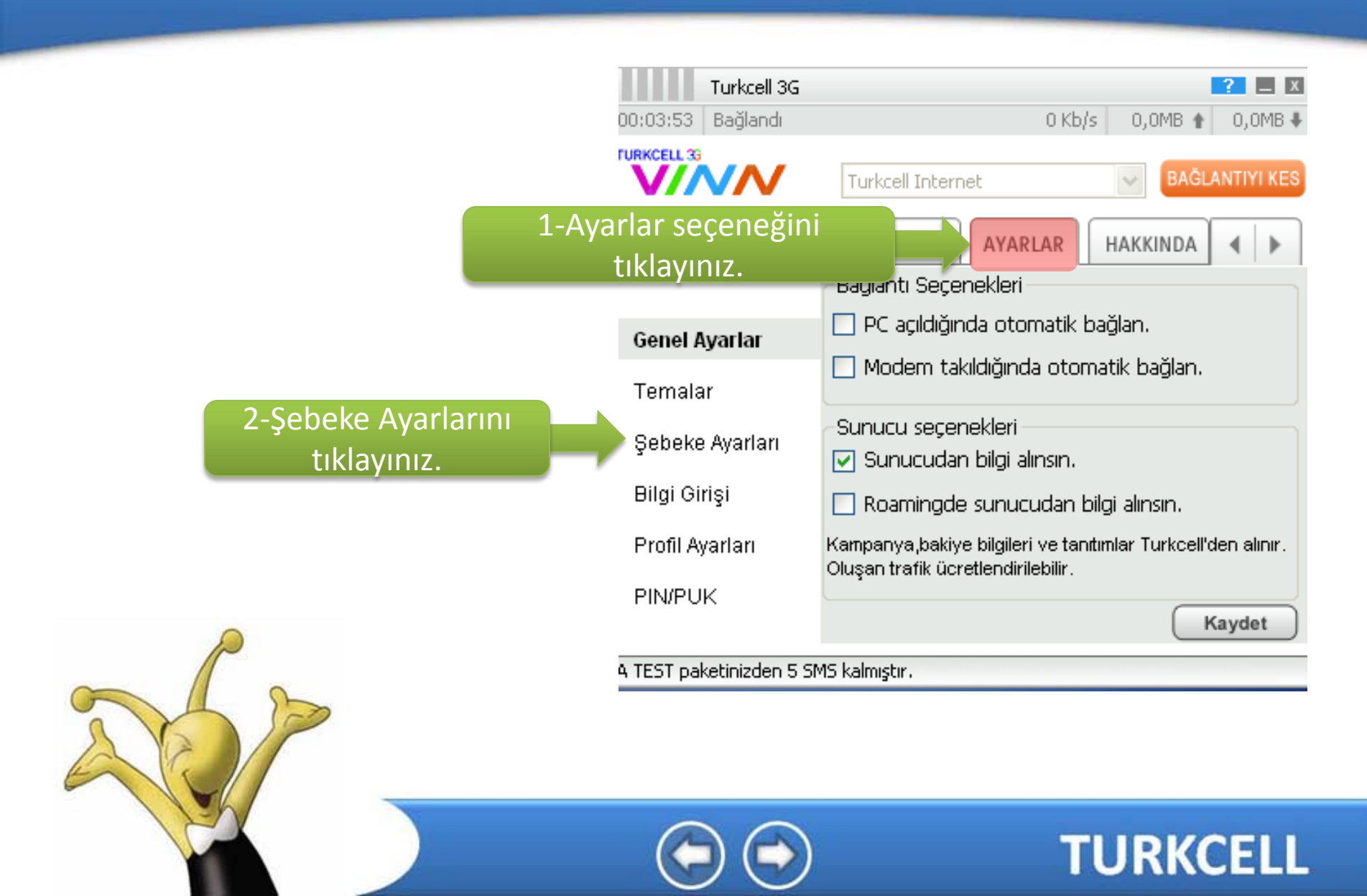

## VINN 2.0 Şebeke Seçimi

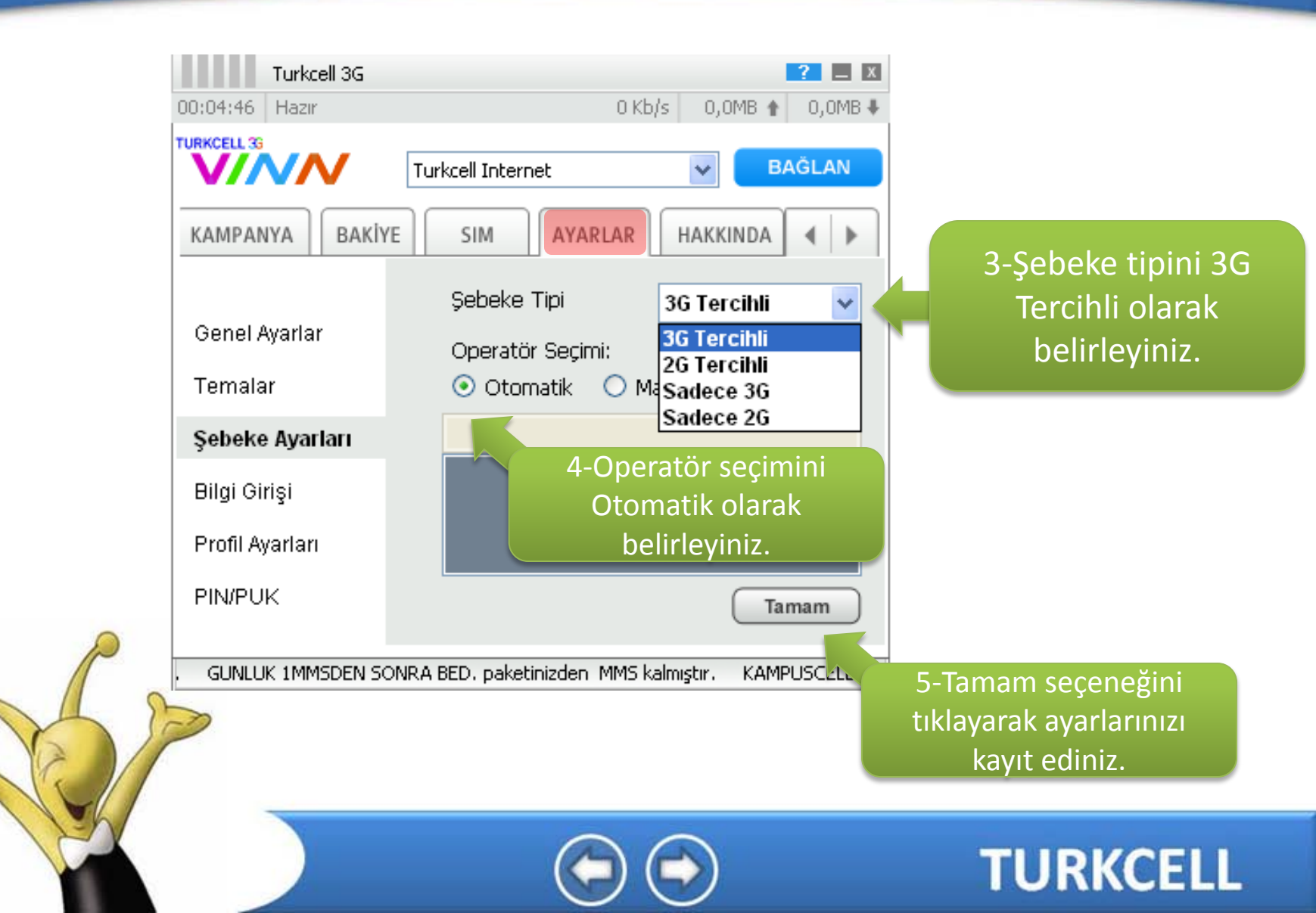

## VINN 2.0 Profil Ayarları

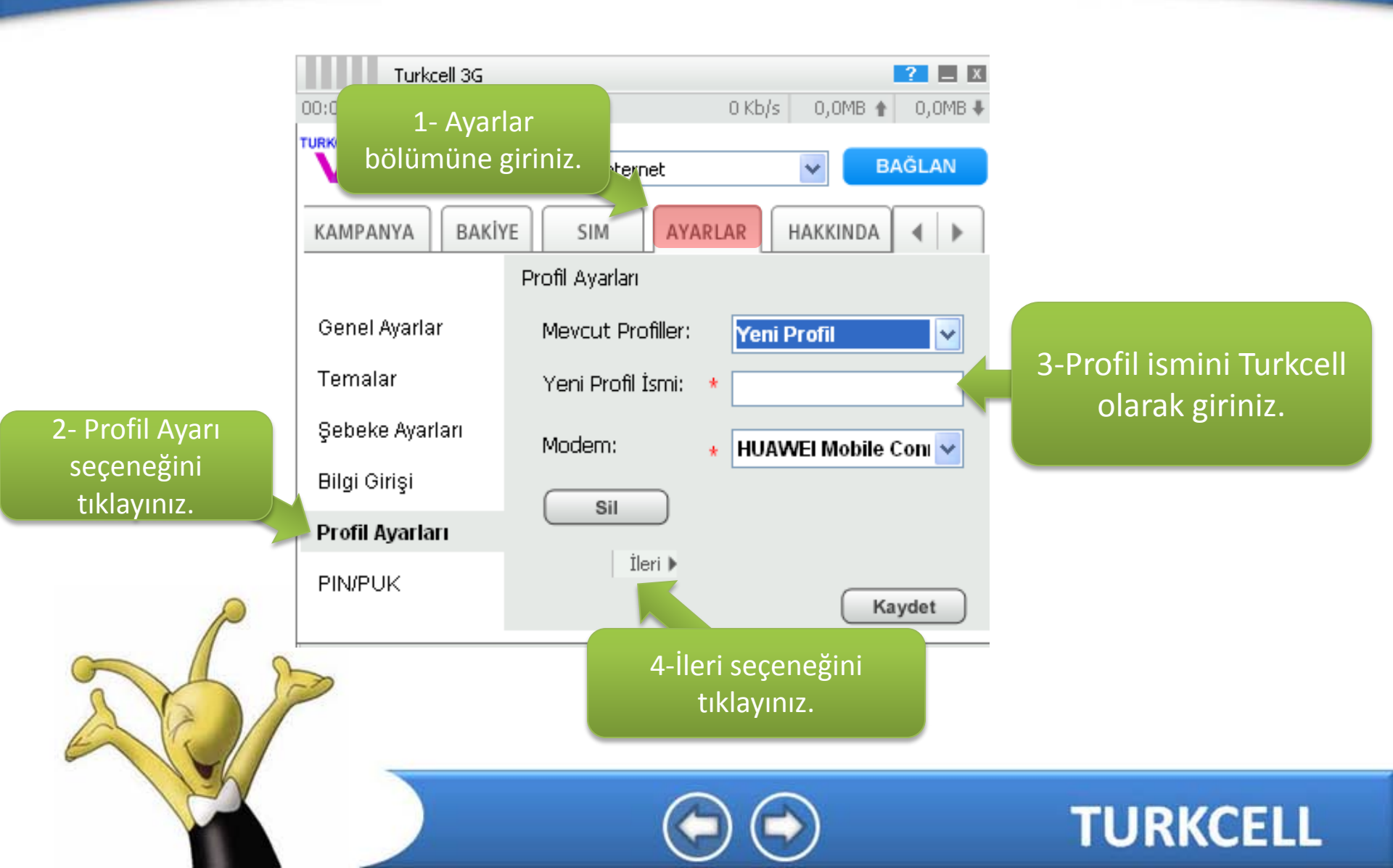

## VINN 2.0 Profil Ayarları

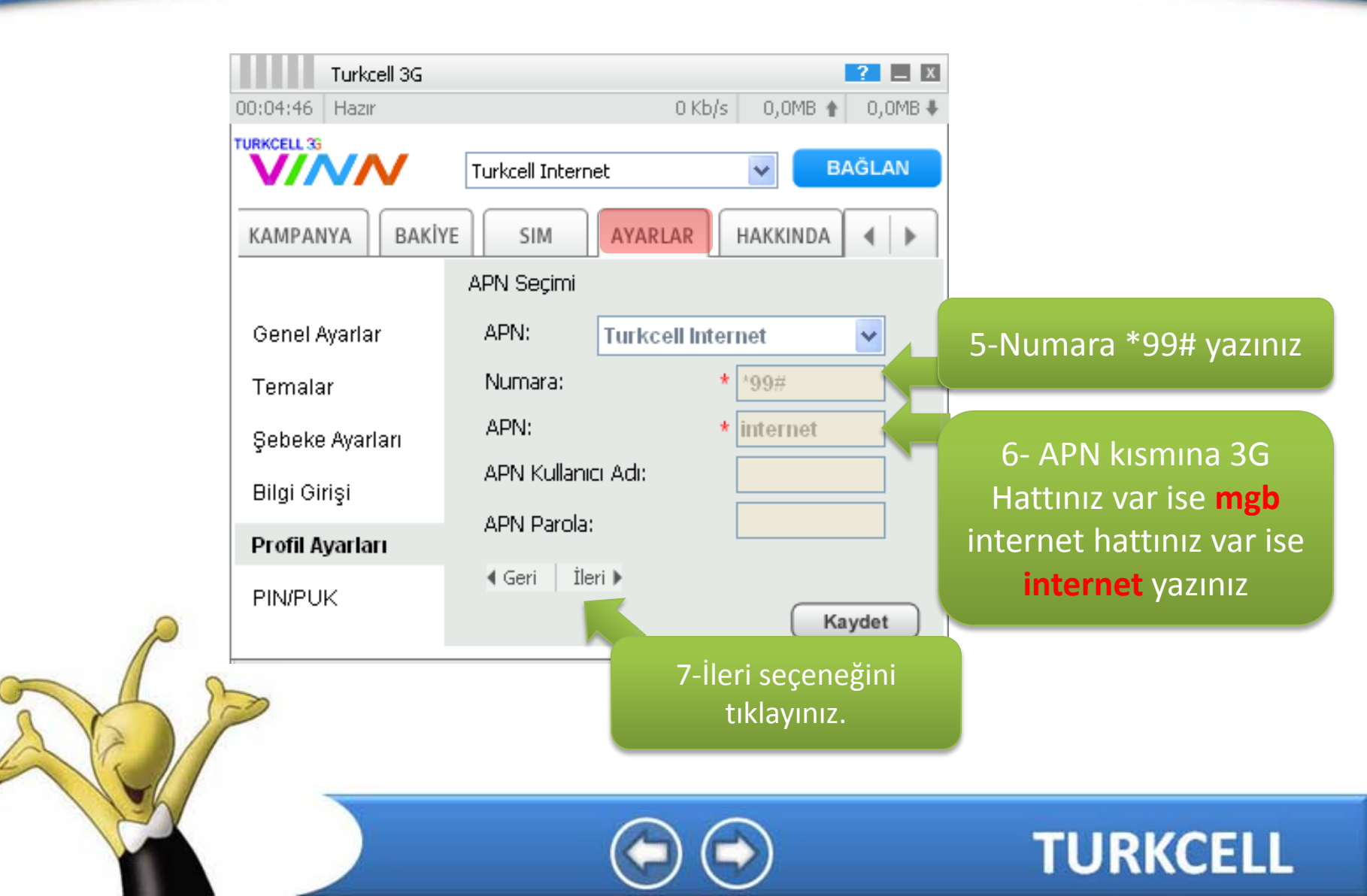

## VINN 2.0 Profil Ayarları

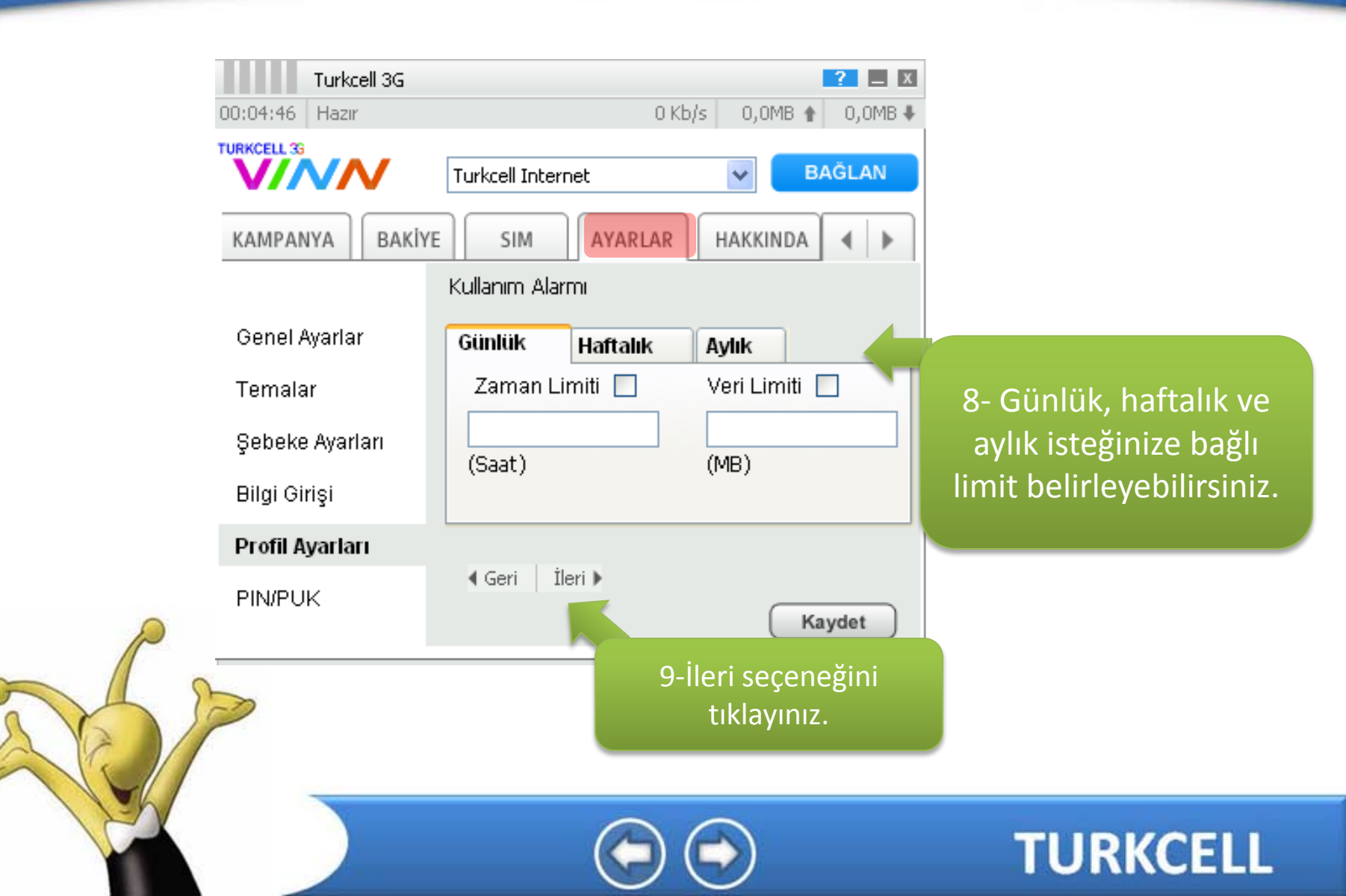

# VINN 2.0 Profil <u>Ayarları</u>

| 00:04:46 Hazır  | 0 Kb/s 0,0MB 🛊          | 2 🔲 💌<br>0,0MB 🖡                                               |
|-----------------|-------------------------|----------------------------------------------------------------|
|                 | Turkcell Internet 🛛 🗸 🗛 | SLAN                                                           |
| KAMPANYA BAKI   | YE SIM AYARLAR HAKKINDA | < ► 1                                                          |
|                 | Proxy Ayarları          |                                                                |
| Genel Ayarlar   | 🗌 Proxy kullan          | 10- İsteğe bağlı olarak Proxy<br>kullanmak isterseniz Proxy    |
| Temalar         | Adres:                  | Kullan seçeneğini tikleyiniz,<br>Provy seceneğini ve port      |
| Şebeke Ayarları | Port:                   | bilgisiniz giriniz.                                            |
| Bilgi Girişi    |                         |                                                                |
| Profil Ayarları |                         |                                                                |
|                 | 4 Geri                  | det                                                            |
|                 |                         | 11-Kaydet seçeneğini<br>tıklayarak ayarlarınızı<br>kaydediniz. |
|                 | $\bigcirc \bigcirc$     | TURKCEI                                                        |

# VINN 2.0 Aygıt Bilgisi

| KAMPANYA BAKİYE | SIM AYARLAR HAKKI                                    | NDA 🖌 🕨 |
|-----------------|------------------------------------------------------|---------|
| Hakkında        | IMEI: 35726702300775 <sup>,</sup><br>Üretici: buawei | 4       |
| Aygıt Bilgisi   | Model: E176G                                         |         |
|                 | FW Sürüm: 11.126.03.00.170<br>SW Sürüm: 2.0.0        |         |
|                 | Aygıt bilgileri bu aland<br>görüntülüyebilirsiniz    | an<br>  |
|                 |                                                      |         |

TURKCELL